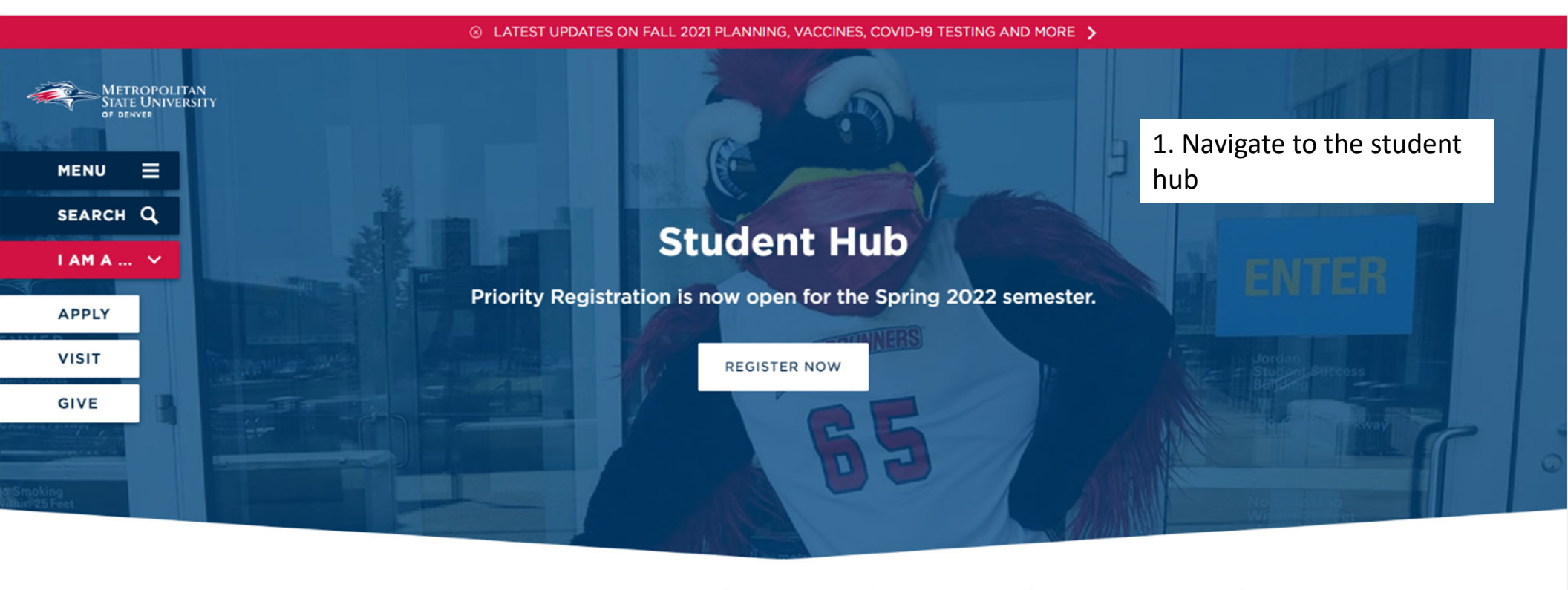

| Important Information |             | Web Services        |    | Course Info       |  | <b>Financial Aid</b> |    | Academic Support  |  |
|-----------------------|-------------|---------------------|----|-------------------|--|----------------------|----|-------------------|--|
| Student Life          | <u>Lear</u> | Learning Enrichment |    | <u>Technology</u> |  | Health / Wellness    |    | Commuting         |  |
| Safety / Policies     | C           | areers / Jobs       | Gr | raduation         |  | Featured News        | Da | tes and Deadlines |  |

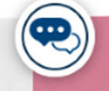

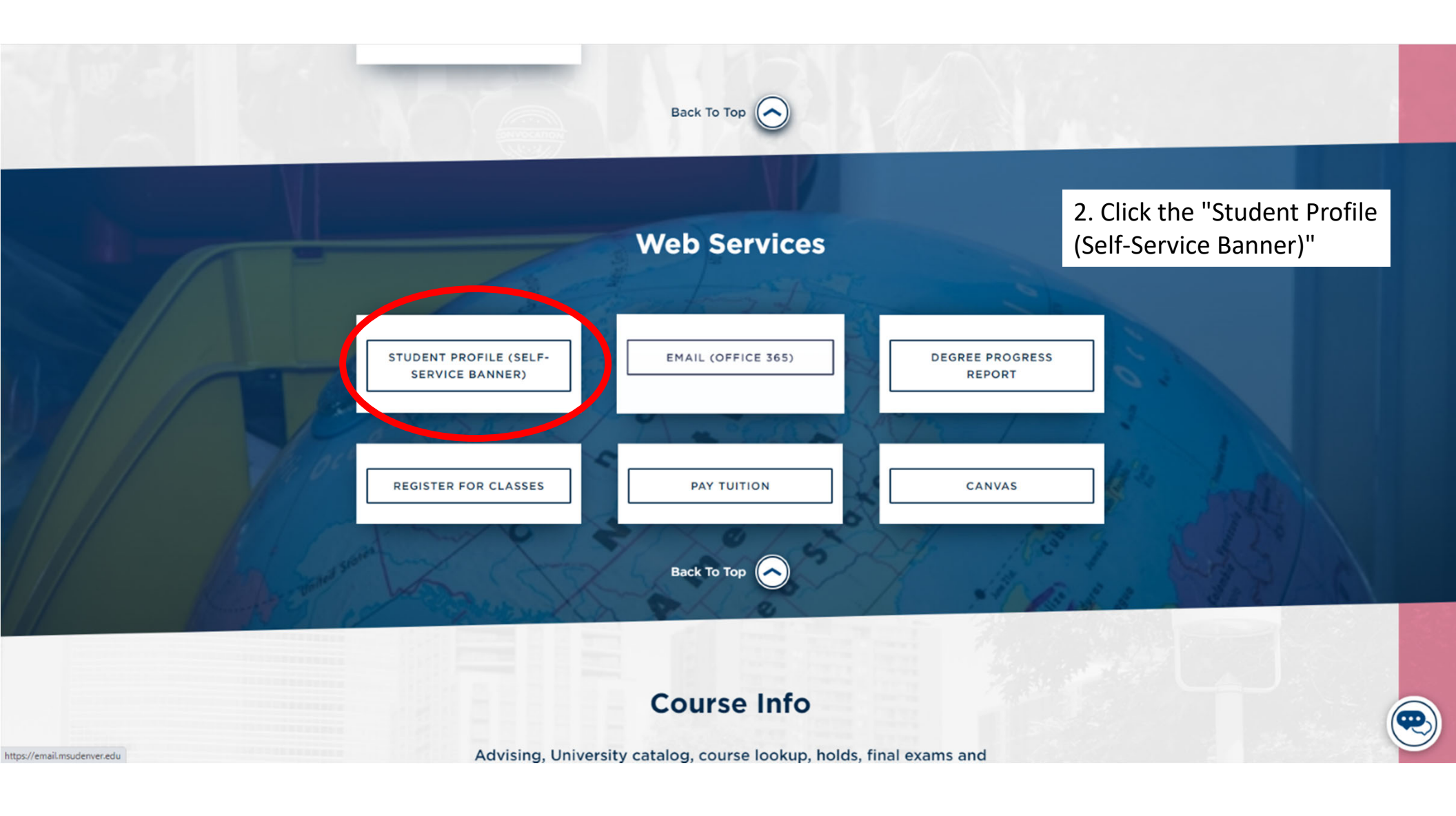

|     | METROPOLITAN<br>STATE UNIVERSITY"<br>or Deveke | * 😩 |
|-----|------------------------------------------------|-----|
| Stu | ident 🔹 Student Profile                        |     |

## Student Profile

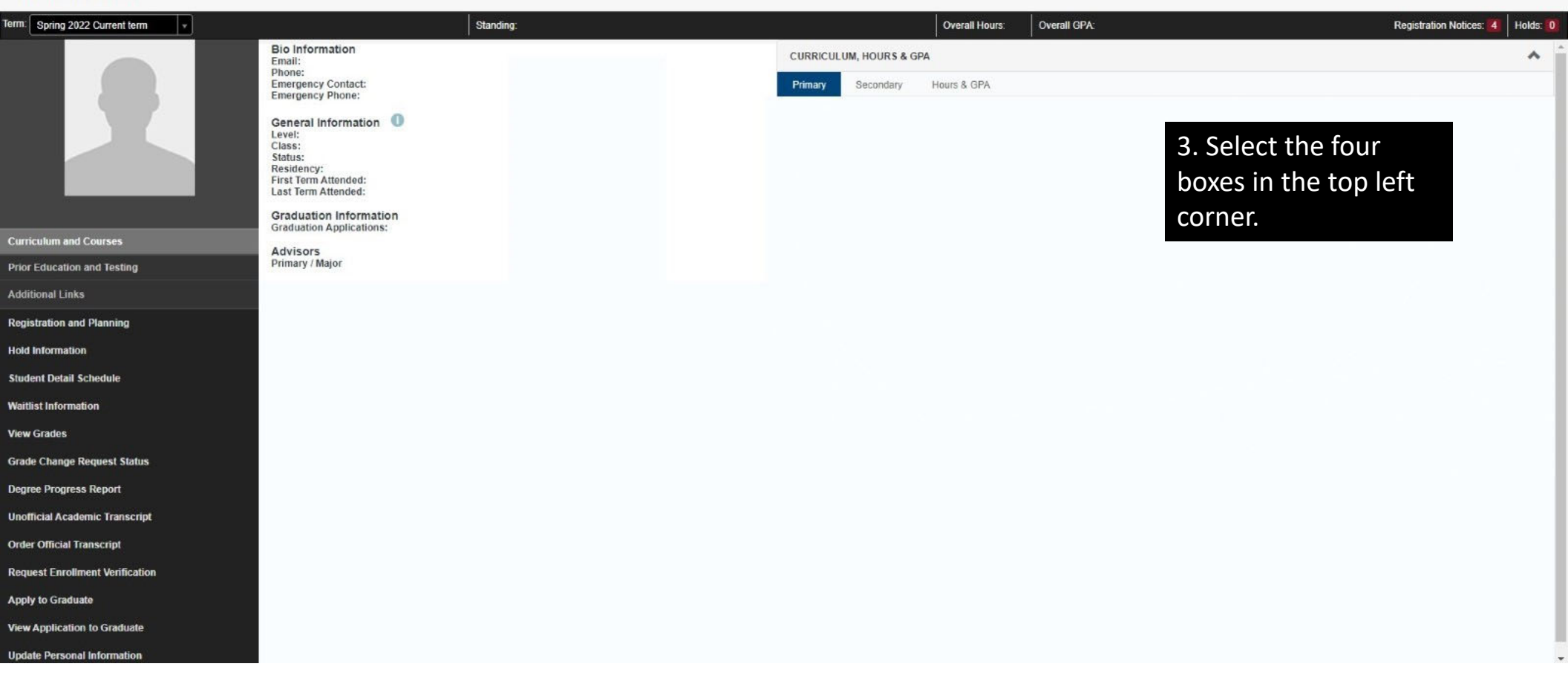

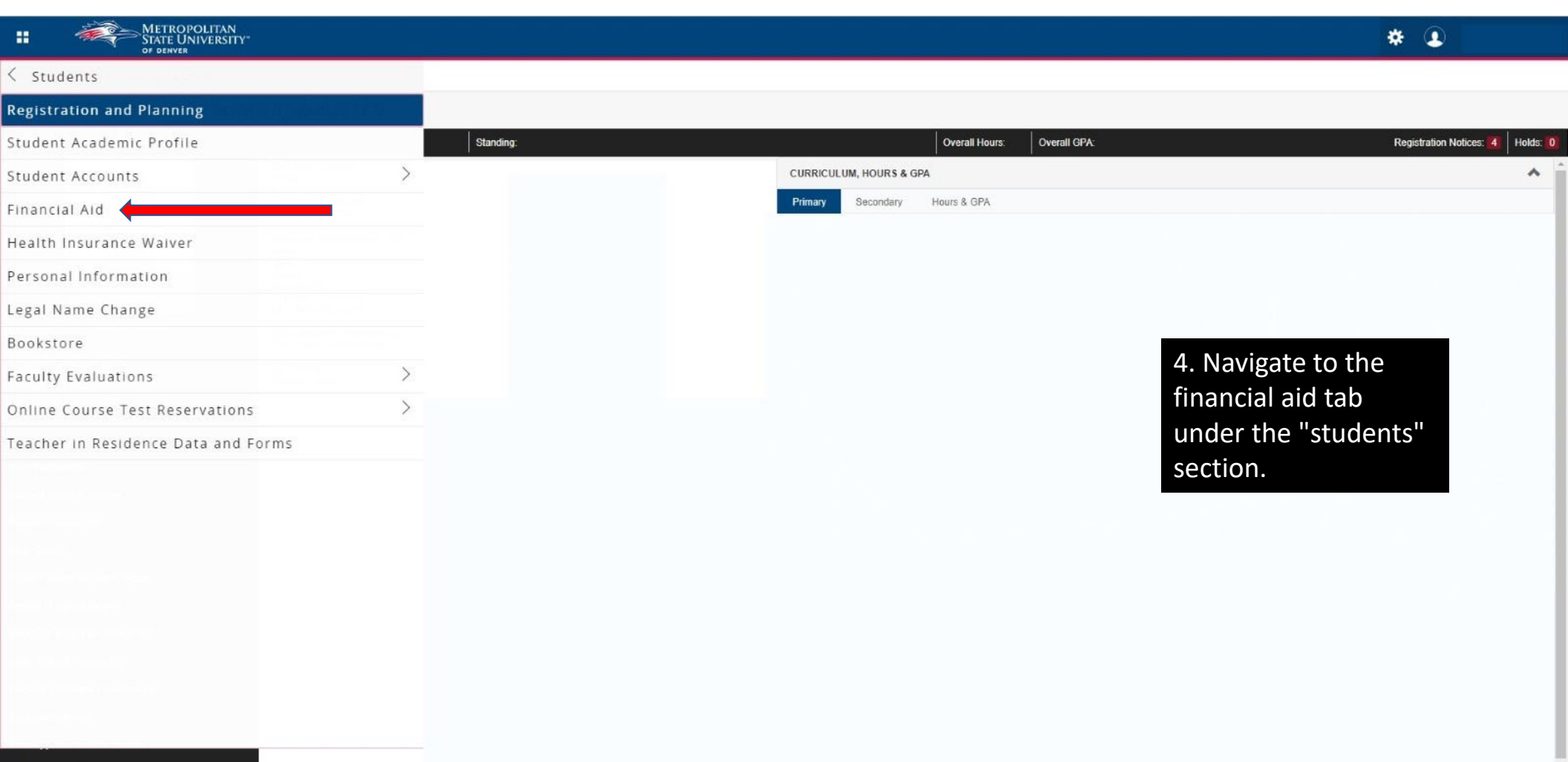

Update Personal Information

## **Financial Aid**

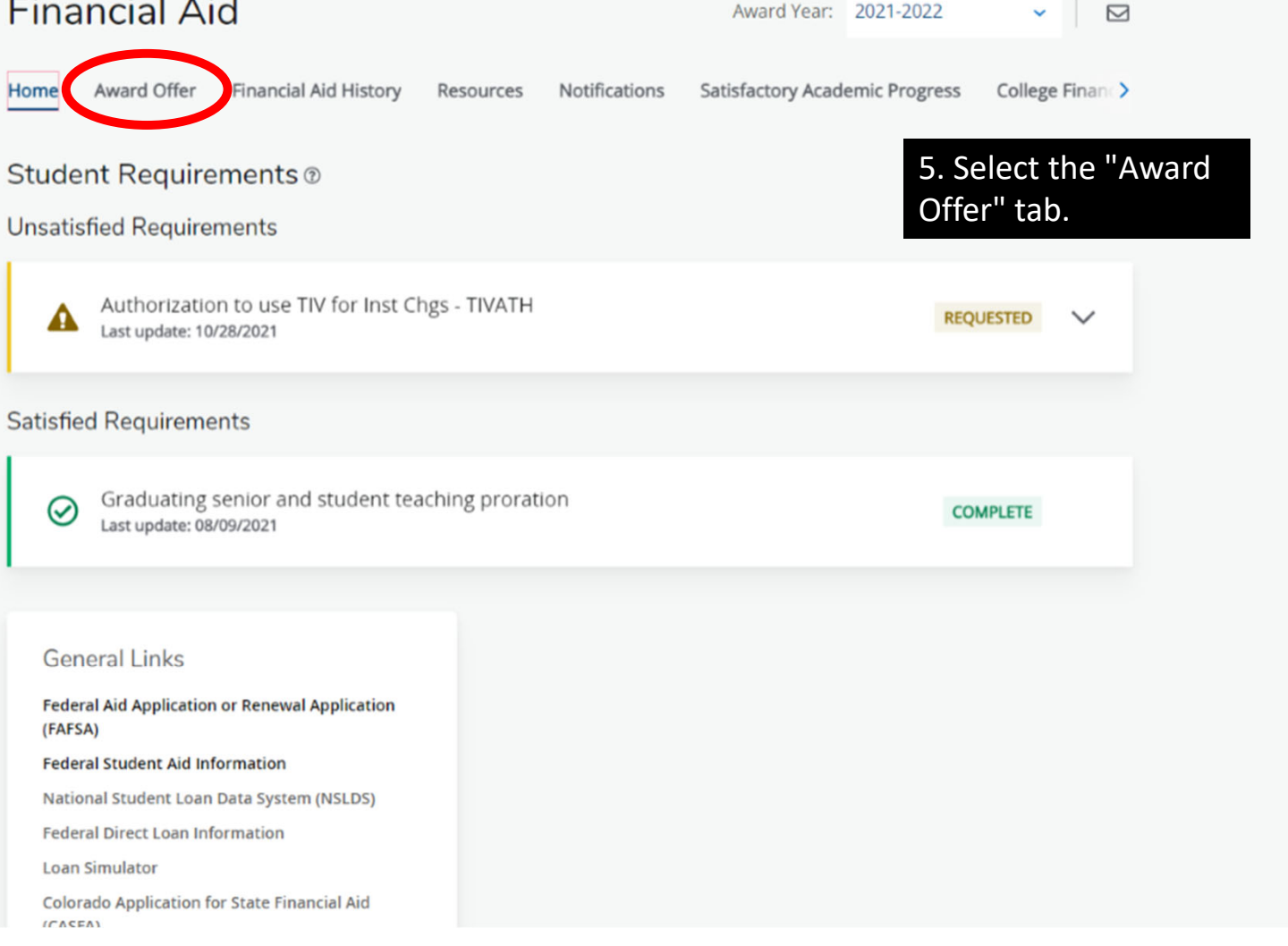

Award Year: 2021-2022

~

javascript:void(0);

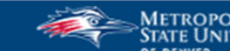

6. Scroll to the bottom of the "Award Offer" tab and select confirm.

| Work Study 🛛              |            |              | ^                      |
|---------------------------|------------|--------------|------------------------|
| Туре                      | Fall 2021  | Spring 2022  | Amount                 |
| CO Work Study             | \$4,000.00 | \$4,000.00   | \$8,000.00<br>ACCEPTED |
|                           | \$4,000.00 | \$4,000.00   | \$8,000.00             |
|                           |            |              | -\$8,000.00            |
|                           |            |              | Confirm                |
| dditional Payment Options |            |              |                        |
| Other Resources ®         |            |              | ^                      |
| Туре                      |            | Fall 2021    | Amount                 |
| Summer 2 Earnings         |            | NA           | \$0.00                 |
|                           |            | \$0.00       | \$0.00                 |
|                           |            |              | \$0.00                 |
|                           |            | View Outside | Resources              |
|                           |            |              |                        |

| S                              | Terms and Conditions X                                                                                                    |  |
|--------------------------------|----------------------------------------------------------------------------------------------------|--|
| 7. Accept the Teand Conditions | <ul> <li>54 accepting financial aid funds at MSU Denver, you agree to the following:</li> <li>All money received under federal Title IV and Colorado Department of Higher Education student financial aid programs are to be used only for educational expenses related to attendance at MSU Denver.</li> <li>To You have no repayment owed on any federal or state student aid funds received at any institution attended, nor have you borrowed in excess of any federal loan limits.</li> <li>Are responsible for repayment of any aid which has been billed back due to the proration of fins. Please refer to our website under 'Proration of Financial Aid Awards'.</li> <li>Are responsible for the repayment of your federal Title IV aid should you withdraw from all of your classes after receiving your financial aid payment or should you fail to complete any classes with a passing grade during a semester in which you received financial aid payments.</li> <li>You are responsible for understanding and maintain Financial Aid Satisfactory Academic Progress according to MSU Denver standards and practices as published is required to maintain eligibility for financial aid. You can view our policies on our website.</li> <li>Defaulting on a Federal Perkins and/or Federal Direct Stafford, or PLUS loan at any institution is prohibited.</li> <li>All financial aid correspondence is sent to your MSU Denver email account and it is your responsibility to read and understand such communication.</li> <li>Other information MSU Denver is required to publish, per Student Consumerism Regulations, Subpart C, Title 34 of the Code of Federal Regulations, can be found elsewhere in the disclosure statements as posted on the Office of Financial Aid and Scholarships website or on the main MSU Denver website.</li> </ul> |  |
| L                              | Accept Award                                                                                                    |  |